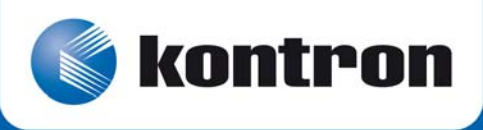

# » EZ2-VX6060 «

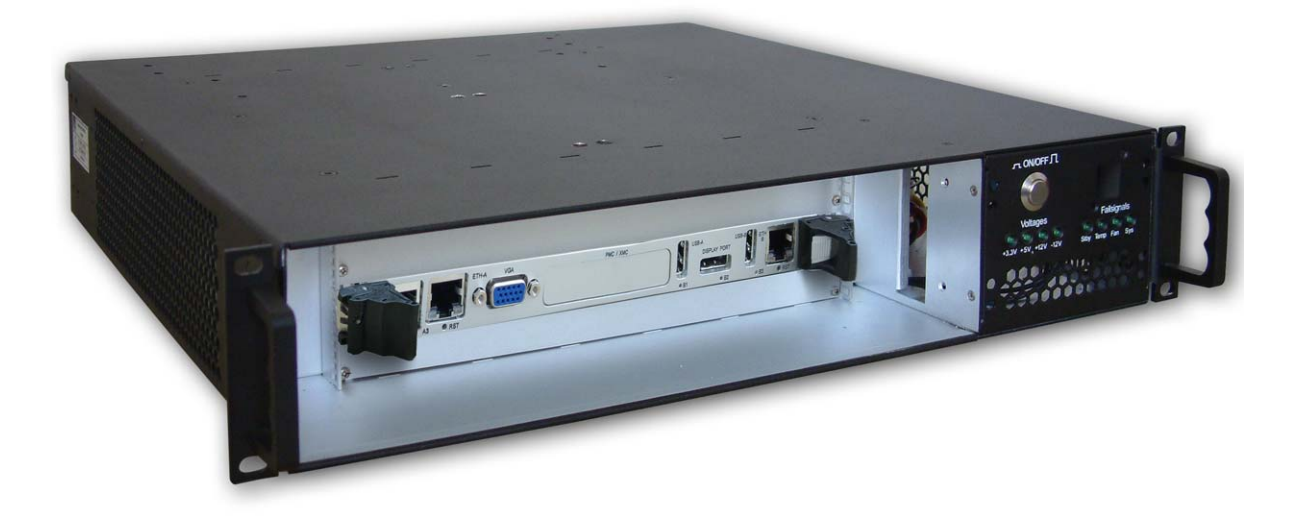

# **Getting Started**

SD.DT.F65-0e - February 2011

If it's embedded, it's Kontron.

# **Revision History**

|      | Publication Title: EZ2-VX6060 Getting Started |               |  |
|------|-----------------------------------------------|---------------|--|
|      | Doc. ID: SD.DT.F65-0e                         |               |  |
| Rev. | Brief Description of Changes                  | Date of Issue |  |
| 0e   | Initial Release                               | 07-2010       |  |
|      |                                               |               |  |
|      |                                               |               |  |
|      |                                               |               |  |
|      |                                               |               |  |
|      |                                               |               |  |
|      |                                               |               |  |
|      |                                               |               |  |

Copyright © 2011 Kontron AG. All rights reserved. All data is for information purposes only and not guaranteed for legal purposes. Information has been carefully checked and is believed to be accurate; however, no responsibility is assumed for inaccuracies. Kontron and the Kontron logo and all other trademarks or registered trademarks are the property of their respective owners and are recognized. Specifications are subject to change without notice.

# **Proprietary Note**

This document contains information proprietary to Kontron. It may not be copied or transmitted by any means, disclosed to others, or stored in any retrieval system or media without the prior written consent of Kontron or one of its authorized agents.

The information contained in this document is, to the best of our knowledge, entirely correct. However, Kontron cannot accept liability for any inaccuracies or the consequences thereof, or for any liability arising from the use or application of any circuit, product, or example shown in this document.

Kontron reserves the right to change, modify, or improve this document or the product described herein, as seen fit by Kontron without further notice.

# Trademarks

This document may include names, company logos and trademarks, which are registered trademarks and, therefore, proprietary to their respective owners.

# **Environmental Protection Statement**

This product has been manufactured to satisfy environmental protection requirements where possible. Many of the components used (structural parts, printed circuit boards, connectors, batteries, etc.) are capable of being recycled.

Final disposition of this product after its service life must be accomplished in accordance with applicable country, state, or local laws or regulations.

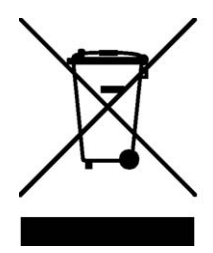

Environmental protection is a high priority with Kontron. Kontron follows the DEEE/WEEE directive. You are encouraged to return our products for proper disposal.

The Waste Electrical and Electronic Equipment (WEEE) Directive aims to:

- > reduce waste arising from electrical and electronic equipment (EEE)
- make producers of EEE responsible for the environmental impact of their products, especially when they become waste
- encourage separate collection and subsequent treatment, reuse, recovery, recycling and sound environmental disposal of EEE
- > improve the environmental performance of all those involved during the lifecycle of EEE

# Conventions

This guide uses several types of notice: Note, Caution, ESD.

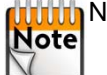

Note: this notice calls attention to important features or instructions.

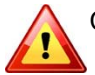

Caution: this notice alert you to system damage, loss of data, or risk of personal injury.

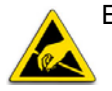

ESD: This banner indicates an Electrostatic Sensitive Device.

All numbers are expressed in decimal, except addresses and memory or register data, which are expressed in hexadecimal. The prefix `0x' shows a hexadecimal number, following the `C' programming language convention.

The multipliers `k', `M' and `G' have their conventional scientific and engineering meanings of  $*10^3$ ,  $*10^6$  and  $*10^9$  respectively. The only exception to this is in the description of the size of memory areas, when `K', `M' and `G' mean  $*2^{10}$ ,  $*2^{20}$  and  $*2^{30}$  respectively.

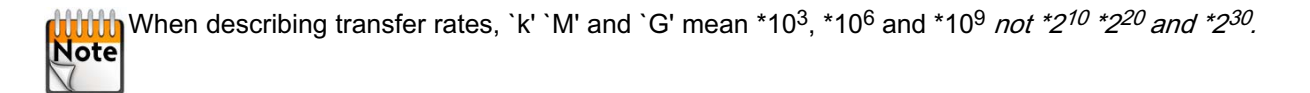

In PowerPC terminology, multiple bit fields are numbered from 0 to n, where 0 is the MSB and n is the LSB. PCI and CompactPCI terminology follows the more familiar convention that bit 0 is the LSB and n is the MSB.

Signal names ending with an asterisk (\*) or a hash (#) denote active low signals; all other signals are active high.

Signal names follow the PICMG 2.0 R3.0 CompactPCI Specification and the PCI Local Bus 2.3 Specification.

# For Your Safety

Your new Kontron product was developed and tested carefully to provide all features necessary to ensure its compliance with electrical safety requirements. It was also designed for a long fault-free life. However, the life expectancy of your product can be drastically reduced by improper treatment during unpacking and installation. Therefore, in the interest of your own safety and of the correct operation of your new Kontron product, you are requested to conform with the following guidelines.

## **High Voltage Safety Instructions**

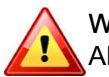

Warning! All operations on this device must be carried out by sufficiently skilled personnel only.

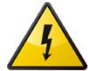

#### Caution, Electric Shock!

Before installing a not hot-swappable Kontron product into a system always ensure that your mains power is switched off. This applies also to the installation of piggybacks. Serious electrical shock hazards can exist during all installation, repair and maintenance operations with this product. Therefore, always unplug the power cable and any other cables which provide external voltages before performing work.

## Special Handling and Unpacking Instructions

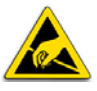

#### ESD Sensitive Device!

Electronic boards and their components are sensitive to static electricity. Therefore, care must be taken during all handling operations and inspections of this product, in order to ensure product integrity at all times

Do not handle this product out of its protective enclosure while it is not used for operational purposes unless it is otherwise protected.

Whenever possible, unpack or pack this product only at EOS/ESD safe work stations. Where a safe work station is not guaranteed, it is important for the user to be electrically discharged before touching the product with his/her hands or tools. This is most easily done by touching a metal part of your system housing.

It is particularly important to observe standard anti-static precautions when changing piggybacks, ROM devices, jumper settings etc. If the product contains batteries for RTC or memory backup, ensure that the board is not placed on conductive surfaces, including anti-static plastics or sponges. They can cause short circuits and damage the batteries or conductive circuits on the board.

## **General Instructions on Usage**

In order to maintain Kontron's product warranty, this product must not be altered or modified in any way. Changes or modifications to the device, which are not explicitly approved by Kontron and described in this manual or received from Kontron's Technical Support as a special handling instruction, will void your warranty.

This device should only be installed in or connected to systems that fulfill all necessary technical and specific environmental requirements. This applies also to the operational temperature range of the specific board version, which must not be exceeded. If batteries are present, their temperature restrictions must be taken into account.

In performing all necessary installation and application operations, please follow only the instructions supplied by the present manual.

Keep all the original packaging material for future storage or warranty shipments. If it is necessary to store or ship the board, please re-pack it as nearly as possible in the manner in which it was delivered.

Special care is necessary when handling or unpacking the product. Please consult the special handling and unpacking instruction on the previous page of this manual.

# Table Of Contents

| Chapter                          | <sup>1</sup> - Equipment Presentation                                                                                                    | 1                |
|----------------------------------|----------------------------------------------------------------------------------------------------|------------------|
| 1.1                              | Overview                                                                                                    | 1                |
| 1.2                              | Ordering Information                                                                                                    | 1                |
| 1.3                              | At a Glance                                                                                                    | 2                |
| 1.4                              | Receipt of the Equipment                                                                                                    | 3                |
| 1.4.1<br>1.4.2<br>1.4.3          | 1       Checking the Packages         2       Unpacking         3       Content                                                                                                    | 3<br>3<br>4      |
| 1.5                              | System Identification                                                                                                    | 5                |
| 1.6                              | Introducing Front and Rear Views                                                                                                    | 6                |
| 1.7                              | Associated Documentation                                                                                                    | 7                |
| 1.8                              | Plug and Play with EZ2-VX6060                                                                                                    | 8                |
| 1.8.1                            | 1 Plug                                                                                                    | 8                |
| 1.8.2                            | 2 Play 10                                                                                                    | 0                |
| 1.9                              | Health Management    12                                                                                                    | 2                |
| Chapter                          | 2 - Software                                                                                                    | 4                |
| 2.1                              | BIOS Firmware                                                                                                    | 4                |
| 2.1.1                            | 1 BIOS Recovery                                                                                                    | 4                |
| 2.2                              | Linux                                                                                                    | 4                |
| 2.3                              | Linux Pre-Installed System Parameters 1                                                                                                    | 5                |
| 2.3.1<br>2.3.2<br>2.3.3<br>2.3.4 | 1         Account Password         11           2         Disk Storage         11           3         Networking         11           4         Serial Line / Console Output         11 | 5<br>5<br>5<br>6 |
| 2.4                              | Linux Pre-Installed Benchmarks 1                                                                                                    | 7                |
| 2.4.1<br>2.4.2<br>2.4.3<br>2.4.4 | 1       What To Expect       1'         2       Imbench       1'         3       iperf       2'         4       Sockets on VXFabric       2'                                            | 7<br>7<br>0<br>0 |
| <b>o</b> , ,                     |                                                                                                    |                  |
| Chapter                          | 3 - System Recovery 2'                                                                                                    | 1                |
| 3.1                              | Hardware Problem         2                                                                                                    | 1                |
| 3.2                              | BIOS Recovery on CPUA                                                                                                    | 1                |
| 3.3                              | Linux Fedora 12 Recovery 2                                                                                                    | 1                |
| 3.4                              | BIOS Recovery on CPUB                                                                                                    | 1                |
| 3.5                              | More help                                                                                                    | 1                |

| Chapter 4 - Technical Specifications   | 22 |
|----------------------------------------|----|
| 4.1 Rack                               | 22 |
| 4.2 VPX Backplane                      | 24 |
| Appendix A - Technical Recommendations | 25 |
| Appendix B - List of Abbreviations     | 26 |

# List Of Figures

| 1  |
|----|
| 4  |
| 5  |
| 6  |
| 7  |
| 8  |
| 9  |
| 12 |
| 13 |
| 15 |
| 16 |
|    |

# **List Of Tables**

| Table 1: Delivery Content                                 | 4  |
|-----------------------------------------------------------|----|
| Table 2: Mapping Table: Linux Device Name / Hardware Name | 9  |
| Table 3: CPUA LEDs Description                            | 12 |
| Table 4: CPUB LEDs Description                            | 13 |

# Chapter 1 - Equipment Presentation

## 1.1 Overview

EZ2-VX6060 is based on the best technologies from the embedded world and is ideally suited for systems evaluation.

- > 5+ Years of Guaranteed Supply
- > 10+ Years of Hardware and Software Support
- > 2U Rackable Server
- > Fedora 12 Linux Support

EZ2-VX6060 is ready to use; its factory settings can get you to a shell prompt under Linux OS in a few seconds. Thanks to its modular design based on standards, EZ2-VX6060 is compatible with many extensions.

# 1.2 Ordering Information

#### System type EZ2-VX6060

> EZ2-VX6060-00-L 6U VPX Intel® Core™ i7 Computer. Linux software version.

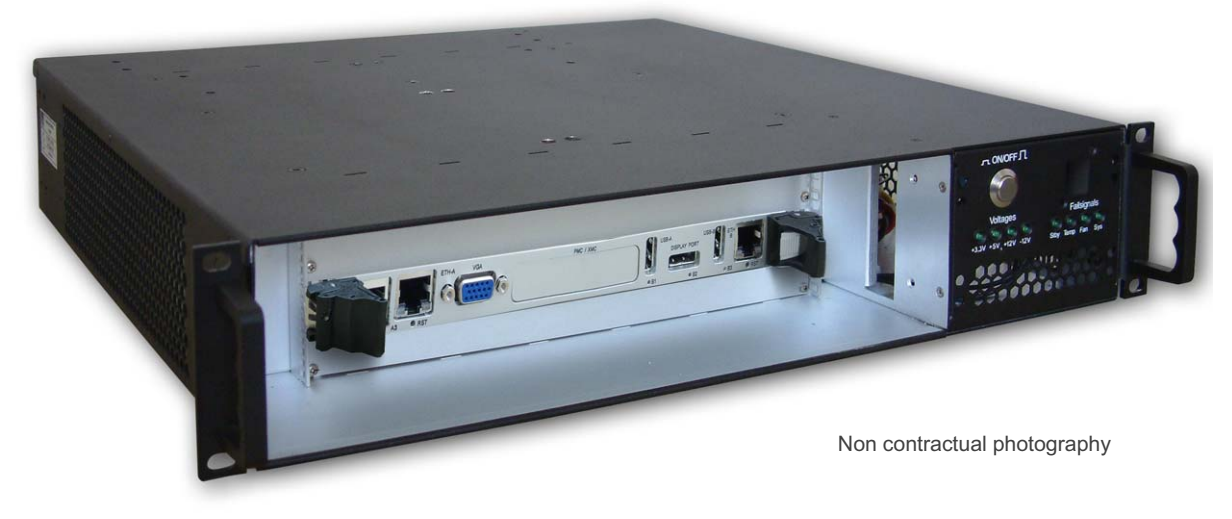

Figure 1: EZ2-VX6060 Overview

# 1.3 At a Glance

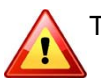

The information displayed below applies for: a VX6060 board Order Code:

VX6060-SA24-00000

#### >> Processor

> Dual Intel® Core™ i7, clocked at 2 GHz

#### Memory

> DDR3 SDRAM: 2 GB per CPU, 4 GB total onboard

#### >> Storage

> SATA Disk: Western Digital 15GB SSD Disk

### >> Connectivity on Board Front Panel

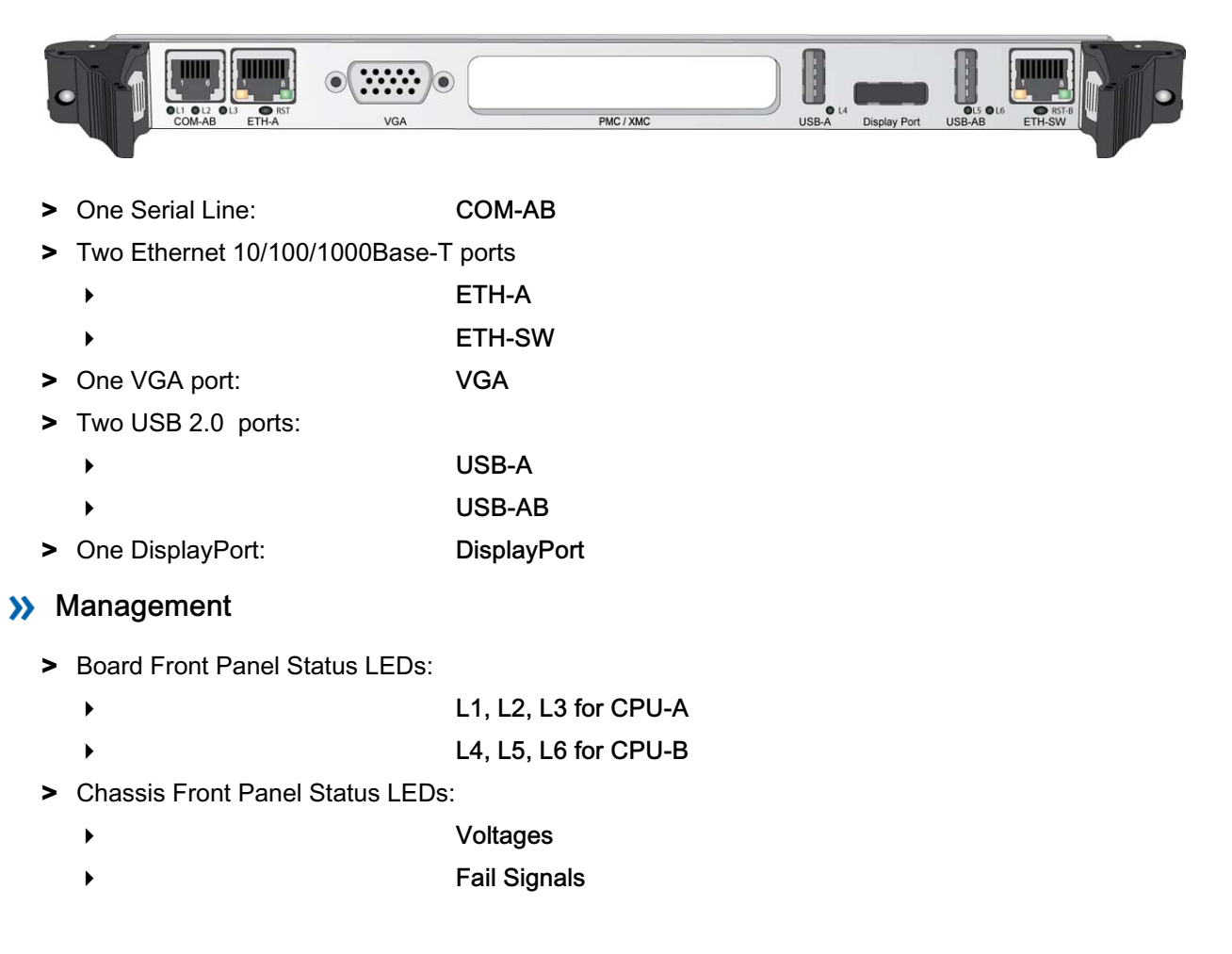

## >> Software

> Depending on the system Order Code, Linux or VxWorks Operating System has been pre-loaded at the factory. See Chapter 2 "Software" page 14 for details on your configuration.

### >>> Chassis Form Factor

> 2U four-slot desktop chassis (Height: 88.9 mm - Width: 482.6 mm - Depth: 440.0 mm)

#### >> Warranty

- > 5+ years of Guaranted Supply
- > 10+ years of Hardware and Software Support available

#### 14 Receipt of the Equipment

#### 1.4.1 Checking the Packages

Inspecting the packages and verifying their condition is the responsability of the customer and should be carried out upon delivery.

- > Inspect the packages and check their condition:
  - no broken corners,
  - general state of the case (no rips or holes),
  - condition of the bands and the clips.
- > If you wish to report any damage in transit, you should make out a full report, and also note the damage on the packing list that accompanies the equipment. Ensure that the report and the packing list are signed by yourself and also by the transport agent, and send a copy of these documents to:
  - the transport company,
  - Kontron.

#### 1.4.2 Unpacking

Unpacking the equipment must be carried out under the supervision of a technician approved by Kontron.

> Open the package and take out the items one by one.

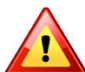

Two people should assist in the unpacking of the system unit, as it may be heavy.

- > Inspect each item and make a note of any possible defects (scratches, marks or blemishes, damaged cables, etc.). If necessary, make a report of any damage or defects.
- > Check the equipment against the packing list and report any missing items.

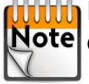

It is recommended that you keep the package and the anti-shock protection. This will be required if you Note decide to move your system or rack to a different site.

## 1.4.3 Content

The EZ2-VX6060 6U VPX Computer is made of:

|                                                     | EZ2-VX6060-00-L |
|-----------------------------------------------------|-----------------|
| One computer<br>rack and associated boards          | Х               |
| One power supply cable                              | Х               |
| One serial cable<br>KIT-2X-RJ12DB9                  | х               |
| One documentation CD-ROM<br>CDDOC                   | Х               |
| One DVD-ROM<br>Fedora 12 on VX6060                  | х               |
| EZ2-VX6060 Getting Started<br>SD.DT.F65 (this file) | х               |
| EZ2-VX6060-00-L Quick Start<br>SD.DT.F64            | X               |

Table 1: Delivery Content

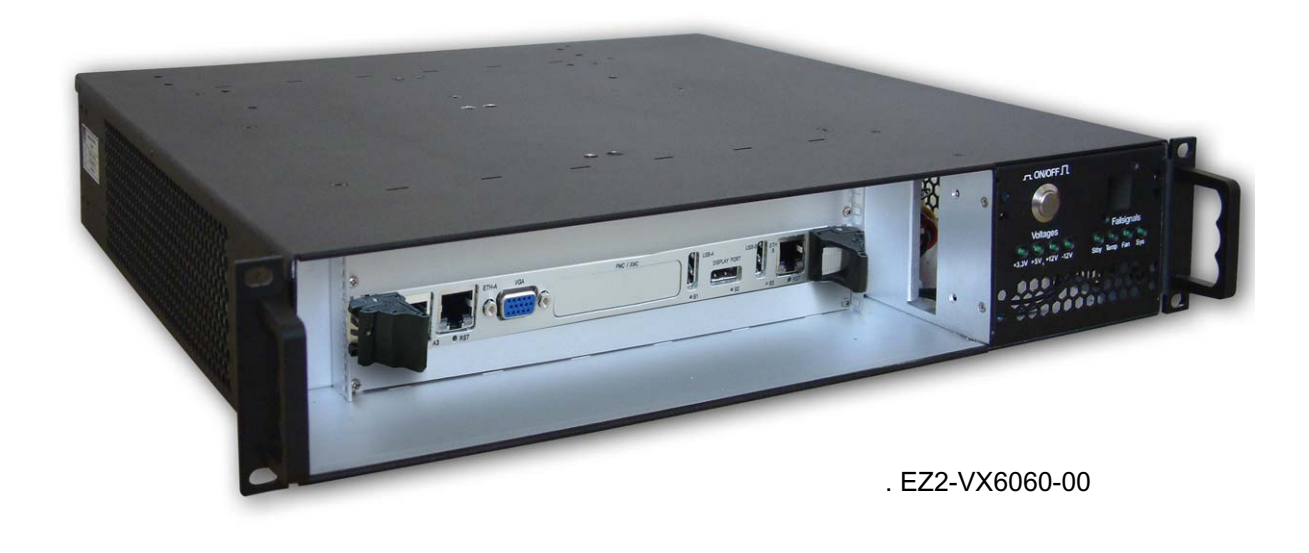

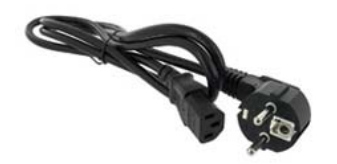

. Power Supply Cable

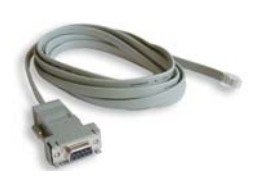

. Serial Cable

Figure 2: Delivery Content

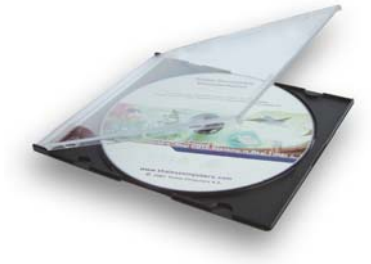

# 1.5 System Identification

An identification label is available on the top side of the system.

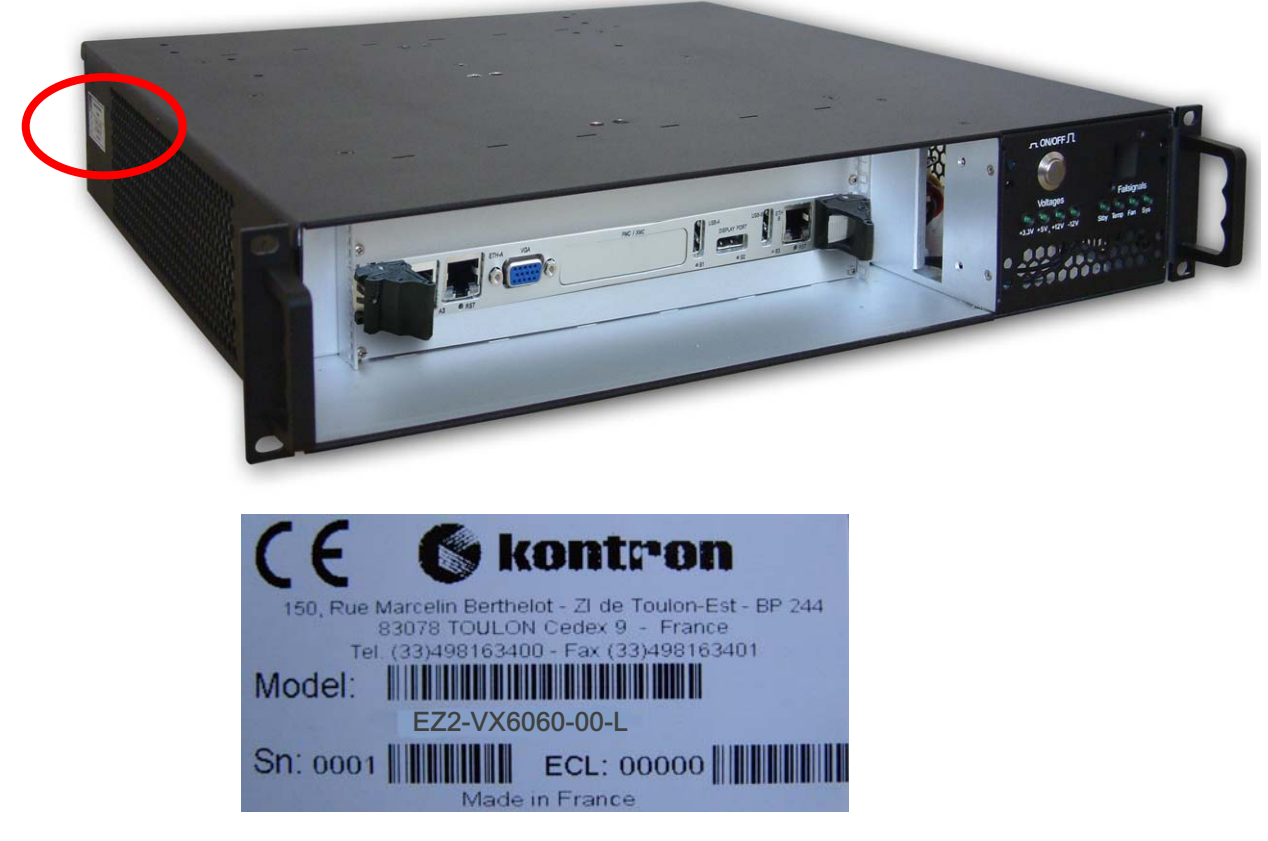

#### Figure 3: System Identification

- > Model: System Order Code
- > Sn: Serial Number
- > ECL: Engineering Change Level

# 1.6 Introducing Front and Rear Views

## >> Front View

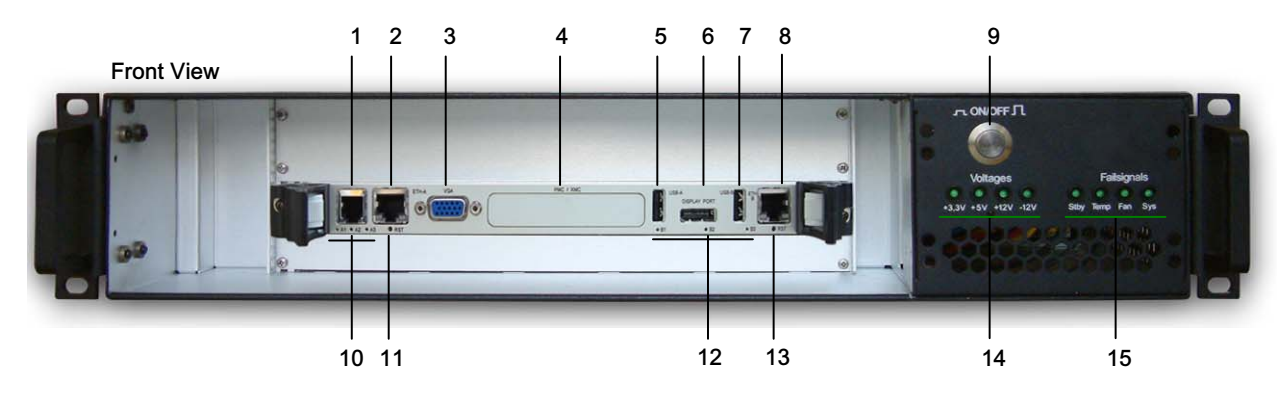

Non contractual photography

#### Figure 4: Front View

- 1. Serial Connector COM-AB
- 2. Ethernet CPU-A
- 3. VGA Port CPU-A
- 4. PMC/XMC Slot
- 5. USB CPU-A
- 6. DisplayPort CPU-A
- 7. USB CPU-AB
- 8. Ethernet ETH-SW
- 9. ON/OFF Button
- 10.Status LEDs CPU-A: L1, L2, L3
- 11.Reset Button CPU-A
- 12.Status LEDs CPU-B: L4, L5, L6
- 13.Reset Button CPU-B
- 14. Chassis Management LEDs: Voltages
- 15. Chassis Management LEDs: Fail Signals

## >> RearView

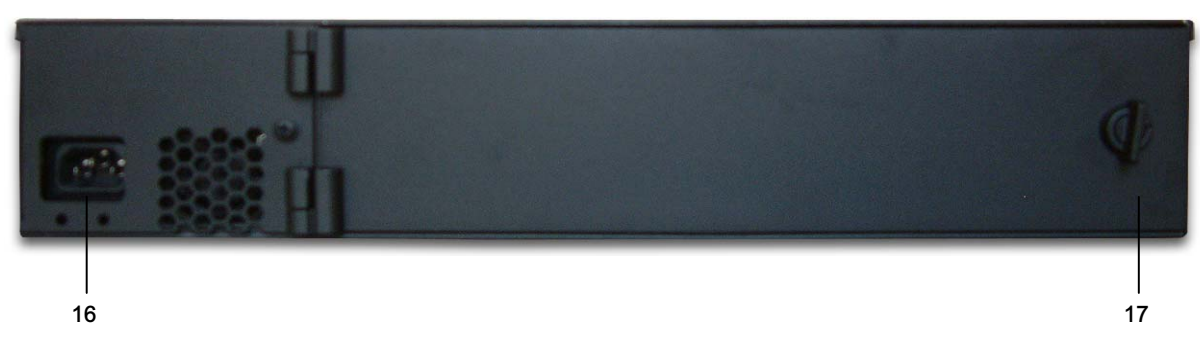

Non contractual photography

Figure 5: Rear View

16. Power Supply Connector

17.Rear Door (acces to the rear panel of the chassis)

### >> Power Supply Connector

#### AC connector:

IEC320 type female plug rated 3A

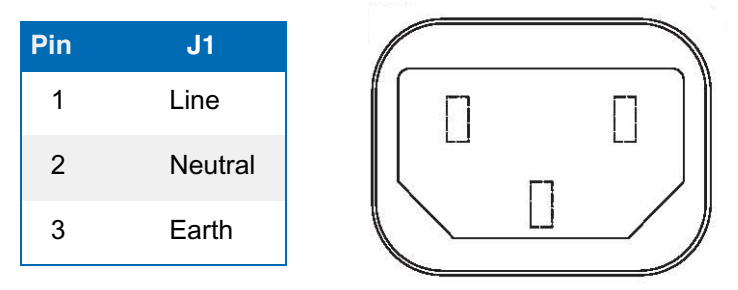

# 1.7 Associated Documentation

This product is based on the same design as the board. Therefore, the following documentations are available on the Kontron web site or on the technical documentation CD-ROM .

## >> Hardware

| > | VX6060 6U VPX Computing Node - User's Guide | CA.DT.A76 |
|---|---------------------------------------------|-----------|
|---|---------------------------------------------|-----------|

## >>> Systems

| > EZ | 2-VX6060-00-L Quick Start . |  | SD.DT.F64 |
|------|-----------------------------|--|-----------|
|------|-----------------------------|--|-----------|

# 1.8 Plug and Play with EZ2-VX6060

## 1.8.1 Plug

To connect the EZ2-VX6060 Computer, you need to attach the following cables:

- > the Power Supply cable (19) (available in the delivery kit) to the Power Supply connector (16)
- > the Serial cable (18) (available in the delivery kit) to the Serial connector (1)
- a VGA cable (not available in the delivery kit) to the VGA connector (3) or

a DisplayPort cable (not available in the delivery kit) to the DisplayPort connector (6)

> an USB cable (not available in the delivery kit)

#### >> System Type EZ2-VX6060-00

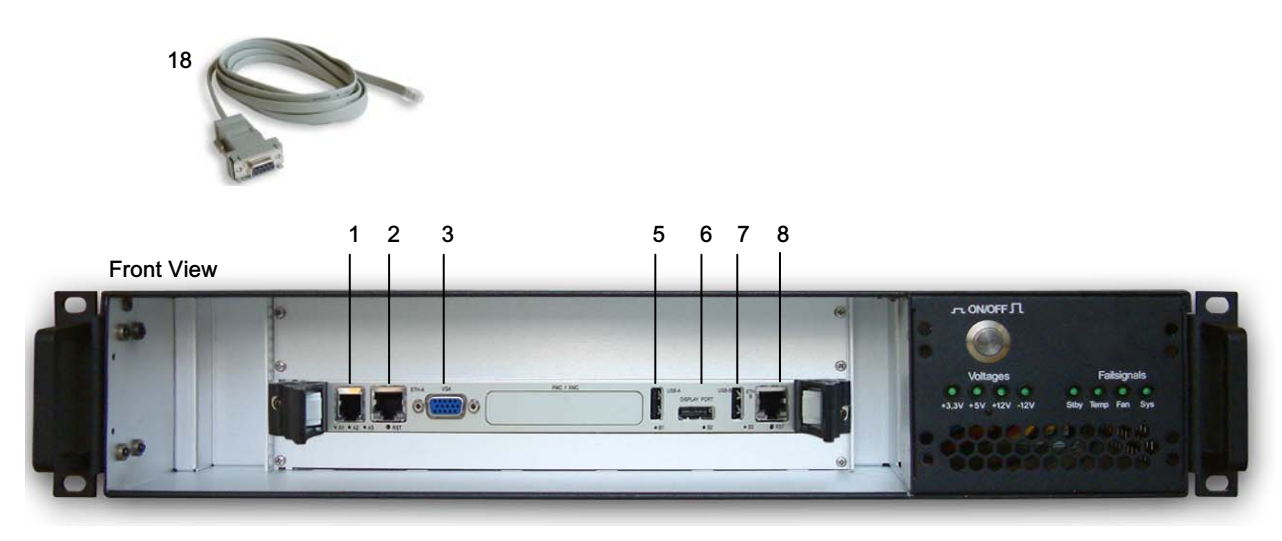

Rear View

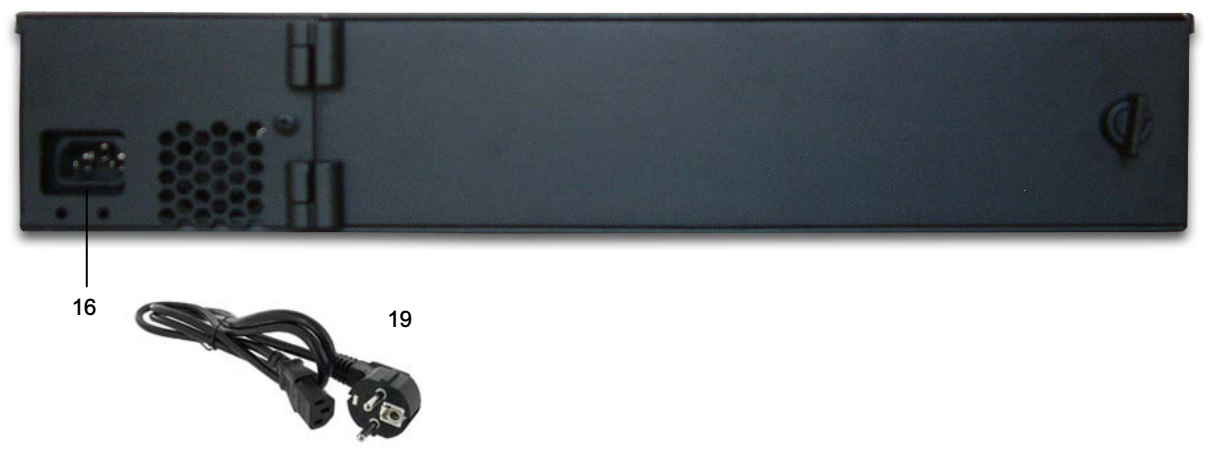

Figure 6: Connecting EZ2-VX6060

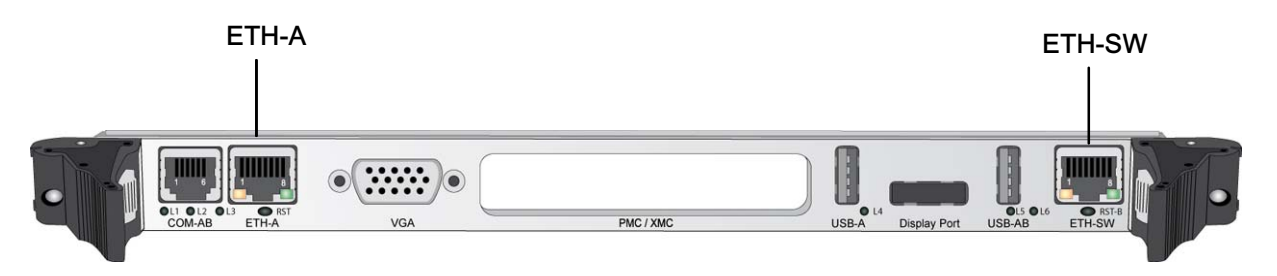

Figure 7: Hardware Name of Ethernet Ports

| Linux Device<br>Name | Hardware Name | Chassis Location  |
|----------------------|---------------|-------------------|
| eth2                 | ETH-A         | Board front panel |
| ethx*                | ETH-SW        | Board front panel |

#### Table 2: Mapping Table: Linux Device Name / Hardware Name

\*All interface names are possible here, since the internal Gigabit ETH switch can give access to any interface. See VX6060 6U VPX Computing Node - User's Guide document for more information on the network architecture on board the VX6060.

## >> ON/OFF Button

The ON/OFF button is located on the front panel of the EZ2-VX6060 system.

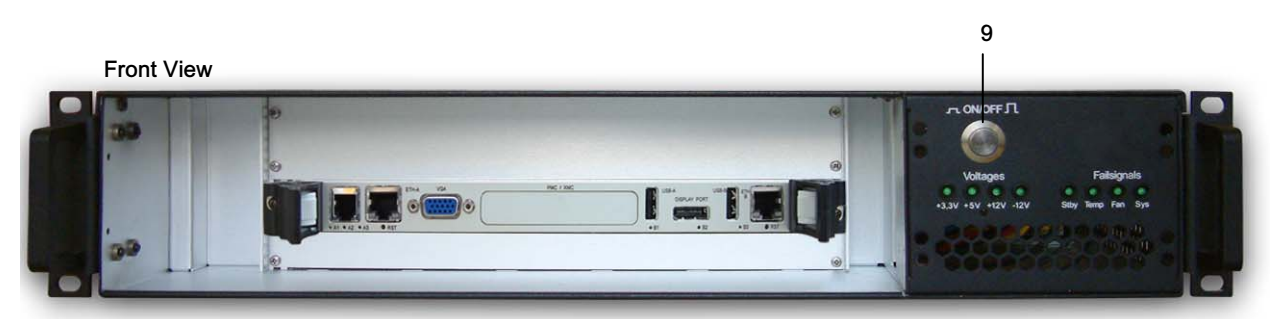

Non contractual photography

#### >> To start the system

> Power on the main power supply module, AC Switch on the rear side of the system.

#### >> To stop the system

- Shutdown the OS.
- Power off the main power supply module (AC Switch on the rear side of the system).

### >> Powering the system Off and On

DO NOT turn the power on while the power is cycling off. Wait a few seconds until the power has completely cycled off. Follow the same precaution for turning the power off. Turning the power on or off before this cycle is complete can cause the voltage and temperature values programmed into the board monitoring system to be lost. MAKE SURE YOU FOLLOW THESE SAFETY PRECAUTIONS.

Make sure the rack has been powered off using the ON/OFF button (on the rear panel of the rack) before unplugging the power supply cable.

#### 1.8.2 Play

- > Plug the system as described in section 1.8.1 "Plug" page 8.
- > Power on the system
- > Following screens appear for a few seconds, then VX6060 continues with the Linux boot.:

BIOS

```
Version 2.01.1204. Copyright (C) 2010 American Megatrends, Inc.
Press <DEL> or <F2> to enter setup. Press <F7> for BBS POPUP Menu.
VX6060-A>
```

Linux Fedora 12

```
GRUB loading, please wait...
        rhgb iommu=off
lv root
                              vmalloc=512MB selinux=0 acpi enforce resources=lax
console=ttyS0,115200 clocksource=hpet rdblacklist=allocator rdblacklist=vxfabric
rdblacklist=vxdma
Linux-bzImage, setup=0x3400, size=0x377c80
initrd /initramfs-2.6.32.14-10176.vx6060.fc12.i686.PAE.img
Probing EDD (edd=off to disabl
Initializing cgroup subsys cpuset
Initializing cgroup subsys cpu
Linux version 2.6.32.14-10176.vx6060.fc12.i686.PAE (root@evalpasemi) (gcc version
4.4.2 20091027 (Red Hat 4.4.2-7) (GCC) ) #1 SMP Fri Jun 25 16:58:36 CEST 2010
KERNEL supported cpus:
 Intel GenuineIntel
 AMD AuthenticAMD
 NSC Geode by NSC
 Cyrix CyrixInstead
 Centaur CentaurHauls
 Transmeta GenuineTMx86
 Transmeta TransmetaCPU
 UMC UMC UMC UMC
BIOS-provided physical RAM map:
. . .
. . .
. . .
Starting vx6060setup [ OK ]
Fedora release 12 (Constantine)
Kernel 2.6.32.14-10176.vx6060.fc12.i686.PAE on an i686 (/dev/ttyS0)
nodel login:
```

- Log in as:
  - VX6060 login: root
  - password: kontron

or

- VX6060 login: guest
- ▶ password: guest

# 1.9 Health Management

## » LEDs

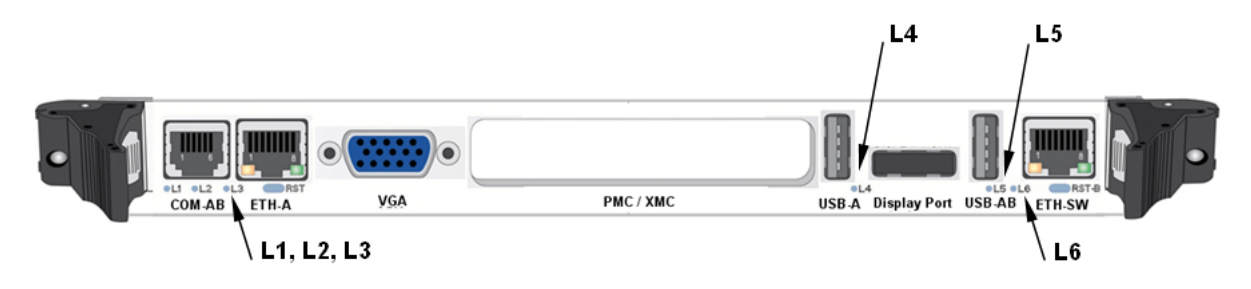

## Figure 8: LEDs Front panel

| CPUA LED | COLOR  | DESCRIPTION                                                          |  |
|----------|--------|----------------------------------------------------------------------|--|
|          | RED    | Permanent error on CPUA subsystem                                    |  |
| 11       | GREEN  | Internal power OK for CPUA subsystem                                 |  |
| L'       | ORANGE | Reset state on CPUA subsystem                                        |  |
|          | OFF    | Blinking during CPLDA I2C, SMI or COM activity                       |  |
|          | RED    | CPLDA watchdog reset timer has expired                               |  |
| 12.0     | GREEN  | Normal operation mode                                                |  |
| LZ (1)   | ORANGE | Factory test mode                                                    |  |
|          | OFF    | Blinking during SATA activity in CPUA subsystem                      |  |
|          | RED    | Processor hot, may trigger processor performance limitations on CPUA |  |
| L3 (1)   | GREEN  | Ethernet ETH-A connector valid on front panel                        |  |
|          | ORANGE | Ethernet ETH-A link directed to central onboard ethernet switch      |  |
|          | OFF    | Blinking during ETH-A link activity in CPUA subsystem                |  |

(1) The color of these LEDs may also be changed later by application software.

Table 3: CPUA LEDs Description

| CPUB LED | COLOR  | DESCRIPTION                                                          |
|----------|--------|----------------------------------------------------------------------|
|          | RED    | Permanent error on CPUB subsystem                                    |
| 1.4      | GREEN  | Internal power OK for CPUB subsystem                                 |
| L4       | ORANGE | Reset state on CPUB subsystem                                        |
|          | OFF    | Blinking during CPLDB I2C, SMI or COM activity                       |
|          | RED    | CPLDB watchdog reset timer has expired                               |
| 15       | GREEN  | USB-AB front connector selection:<br>USB attached to CPUB subsystem  |
| L3 (1)   | ORANGE | USB-AB front connector selection:<br>USB attached to CPUA subsystem  |
|          | OFF    | Blinking during SATA activity in CPUB subsystem                      |
|          | RED    | Processor hot, may trigger processor performance limitations on CPUB |
| L6 (1)   | GREEN  | Ethernet ETH-SW connector valid on front panel                       |
|          | ORANGE | Ethernet ETH-SW link directed to VPX rear connector                  |
|          | OFF    | Blinking during ETH-SW link activity                                 |

(1) The color of these LEDs may also be changed later by application software.

Table 4: CPUB LEDs Description

## » Reset

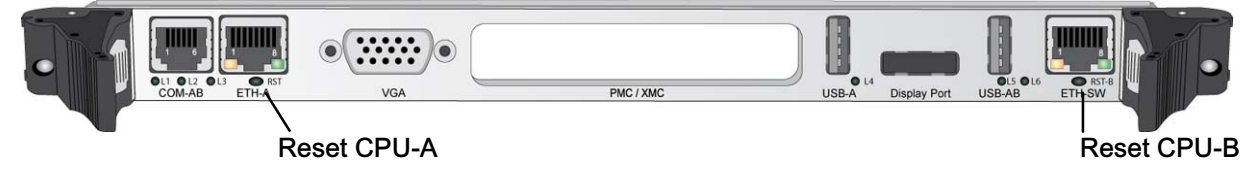

#### Figure 9: SBC Reset Switch

On the VX6060, each CPU has an independent reset button. One CPU can be reset without disturbing the other CPU. However, as in EZ2-VX6060 system, the CPUA is file diskless server for linux running on CPUB, a reset of CPUA will result in a freeze of the OS on CPUB. In that case, a CPUB reset would be necessary.

A clean shutdown of the OS is mandatory on CPUA to maintain the EZ2-VX6060 file system integrity, otherwise a complete re-installation of the software could be necessary.

# Chapter 2 - Software

# 2.1 BIOS Firmware

> BIOS release >= 10208

Refer to chapter 2 of SD.DT.F69 (VX6060 AMI BIOS User Manual) refer to Appendix A of SD.DT.F69 (VX6060 AMI BIOS User Manual)

### 2.1.1 BIOS Recovery

> Refer to Appendix A of SD.DT.F69 (VX6060 AMI BIOS User Manual)

# 2.2 Linux

# fedora

- > Fedora 12 release
- > Kontron release >= 10176
- > Refer to SD.DT.F72 (Release Note Fedora 12 on VX6060)

# 2.3 Linux Pre-Installed System Parameters

#### 2.3.1 Account Password

Root account password is: kontron

Guest account password is: guest

### 2.3.2 Disk Storage

Disk storage is organised with a small **/boot** partition and a large **/** partition spanning the rest of the disk.

### 2.3.3 Networking

Each cpu has 3 ethernet interfaces. In this system 2 are used for Inter CPU communication, the other one can have another use as explained below.

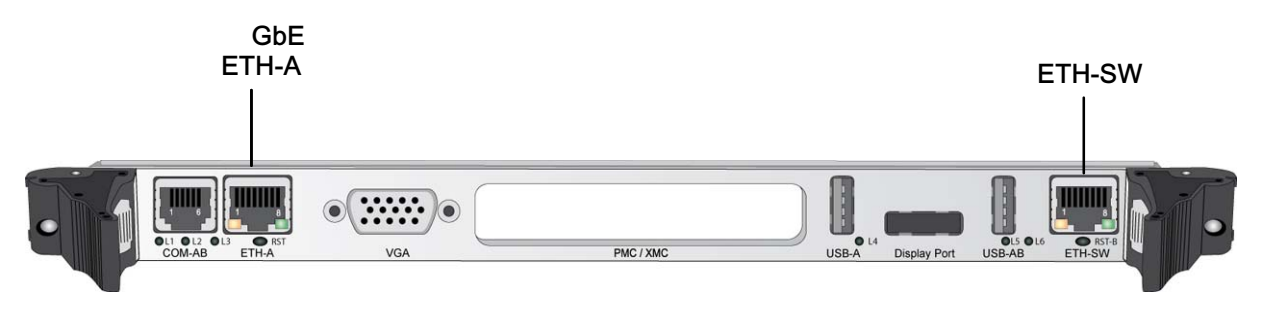

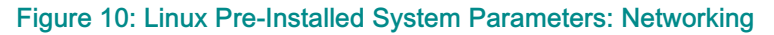

## >> CPUA (Linux hostname: node1)

- eth0 and eth1 on CPUA are aggregated in order to increase the bandwidth through a new port bond0.
   bond0 on CPUA is configured with a fixed IP address bond0 192.168.1.1.
   CPUA is a diskless server under 192.168.1.0 network.
- eth2 (ETH-A) on CPUA is configured to request its IP address and parameters from a DHCP server at system boot. Use it if your network provides a DHCP service.
   If you plugged the network cable only after boot, please use ifup eth2 command to restart the configuration process with the server.

### >>> CPUB (Linux hostname: node2)

- eth0 and eth1 on CPUB are aggregated in order to increase the bandwidth through a new port bond0. bond0 on CPUB is configured to request its IP address and parameters from the DHCP CPUA server at system boot. Resulting IP address is 192.168.1.2
- eth2 on CPUB is not configured. Users can easily configure eth2 for a specific network with the ifconfig command.

| CPU  | Linux Devices |                   |                                     | Hardware Name |
|------|---------------|-------------------|-------------------------------------|---------------|
|      | eth0          | bond0             | 102 168 1 1                         | ΝΑ            |
| CPUA | eth1          | DONUU 192.100.1.1 |                                     | N.A.          |
|      | eth2          | eth2              | External Network DHCP configuration | ETH-A         |
|      | eth0          | bond0             | 102 168 1 2                         | ΝΔ            |
| CPUB | eth1          | Donuo             | 132.100.1.2                         | IN.A.         |
|      | eth2          | eth2              | not configured                      | N.A.          |

Internal network 192.168.1.0 is accessible through the front panel ETH-SW.

## 2.3.4 Serial Line / Console Output

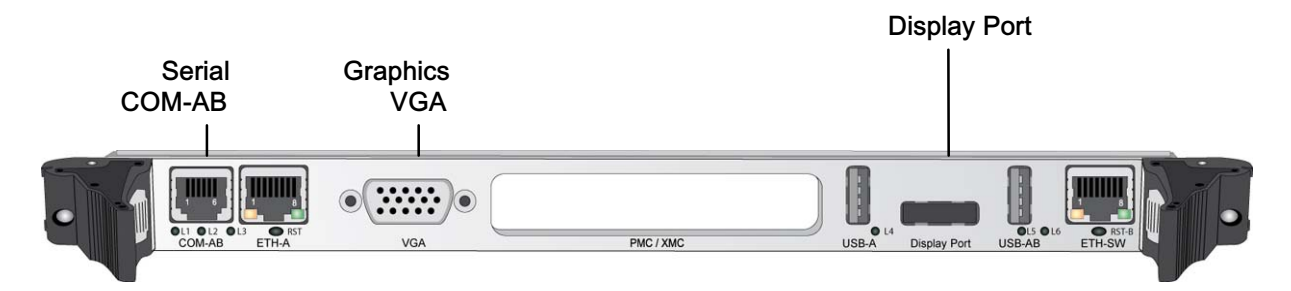

#### Figure 11: Linux Pre-Installed System Parameters: Serial Line / Console Output

#### EZ2-VX6060

Characteristics ot the serial line:

- ▶ Baudrate: 115200
- ► Parity: None
- Data Bits: 8
- Stop Bits: 1
- ► Flow Control: None

# 2.4 Linux Pre-Installed Benchmarks

Sample benchmarks are provided with the system. These benchmarks can help you get the current performances of the system. **Imbench** covers most classical OS aspects, **iperf** will measure networking performance on TCP/IP socket on ETHERNET. Using **iperf** on top of VXFabric (tm) is also possible when the VXFabric(tm) software is installed.

## 2.4.1 What To Expect

VX6060 can run up to 8 execution threads on 2 CPUS. Communication between all the different threads can use the following mecanism

1° between threads of same application: direct read/write into the common memory pool of the process : See Imbench **bcopy** performance

2° between threads on same CPU in different processes:

- > Shared memory : see bcopy in Imbench
- > sockets: see iperf run locally with server and client on same node

3° between processes running on different CPUs

- > sockets: see iperf run between two nodes.
- a. using simple GETH link between nodes
- b. using a bound interface of two GETH links (see iperf chapter)
- c. using VXFabric(tm) which gives sockets on top of the PCIE fabric between CPUA and CPUB

#### 2.4.2 Imbench

Imbench is an old fashion benchmark which consists of a suite of simple, portable benchmarks. It is interesting for results of memory bandwidth or latency.

To see the last Imbench result, change directory to /opt/benchmarks/Imbench and run the make see command.

[guest@node1 ~]\$ cd /opt/benchmarks/lmbench/ [quest@node1 lmbench]\$ make see cd results && make summary percent 2>/dev/null | more make[1]: Entering directory '/opt/benchmarks/lmbench/results' LMBENCH 3.0 SUMMARY \_\_\_\_\_ (Alpha software, do not distribute) Processor, Processes - times in microseconds - smaller is better \_\_\_\_\_ \_ \_ \_ \_ \_ \_ \_ \_ \_ \_ OS Mhz null null open slct sig sig fork exec sh Host call I/O stat clos TCP inst hndl proc proc proc \_\_\_\_\_ \_\_\_ \_\_\_\_ \_\_ \_\_\_\_ \_ vx6060 Linux 2.6.32. 2000 0.13 0.21 1.84 2.77 3.12 0.34 1.37 104. 374. 1642 Basic integer operations - times in nanoseconds - smaller is better \_\_\_\_\_ \_\_\_\_\_ \_\_\_\_\_ OS intgr intgr intgr intgr intgr Host bit add mul div mod \_\_\_\_\_ \_\_\_\_\_ vx6060 Linux 2.6.32. 0.4000 0.0100 0.1400 9.5000 9.4700 Basic float operations - times in nanoseconds - smaller is better \_\_\_\_\_ \_\_\_\_\_ OS float float float float Host add mul div bogo \_\_\_\_\_ \_\_\_\_\_ vx6060 Linux 2.6.32. 1.0700 1.7900 8.6200 8.5900 Basic double operations - times in nanoseconds - smaller is better \_\_\_\_\_ \_\_\_\_\_ Host OS double double double double add mul div bogo \_\_\_\_\_ \_ \_ \_\_\_\_\_ \_\_\_ vx6060 Linux 2.6.32. 1.0700 1.7900 9.0700 8.5900 Context switching - times in microseconds - smaller is better

[-----Host OS 2p/0K 2p/16K 2p/64K 8p/16K 8p/64K 16p/16K 16p/64K ctxsw ctxsw ctxsw ctxsw ctxsw ctxsw Linux 2.6.32. 3.4100 0.9200 3.2600 3.6900 3.0100 3.83000 3.60000 vx6060 \*Local\* Communication latencies in microseconds - smaller is better \_\_\_\_\_ OS 2p/OK Pipe AF UDP RPC/ TCP RPC/ TCP ost UNIX ctxsw UDP TCP conn Linux 2.6.32. 3.410 8.812 9.01 18.4 22.8 23.9 27.7 40. vx6060 File & VM system latencies in microseconds - smaller is better \_\_\_\_\_ OS OK File 10K File Mmap Prot Page 100fd Host Create Delete Create Delete Latency Fault Fault selct \_\_\_\_\_ \_ \_\_\_\_ Linux 2.6.32. 11.3 8.0097 22.2 11.5 7057.0 0.120 1.10820 1.554 vx6060 \*Local\* Communication bandwidths in MB/s - bigger is better \_\_\_\_\_ OS Pipe AF TCP File Mmap Bcopy Bcopy Mem Mem Host UNIX reread reread (libc) (hand) read write --- ----- ---- ---- -------- ---vx6060 Linux 2.6.32. 2233 5713 2232 2478.9 4131.3 3316.2 2624.4 4672 4701. Memory latencies in nanoseconds - smaller is better (WARNING - may not be correct, check graphs) \_\_\_\_\_ OS Mhz L1 \$ L2 \$ Main mem Rand mem Host Guesses ---- ---\_\_\_\_ \_\_\_\_ \_\_\_\_\_ \_\_\_\_\_ 134.6 vx6060 Linux 2.6.32. 2000 1.4550 3.7220 39.1 make[1]: Leaving directory '/opt/benchmarks/lmbench/results

To rerun a benchmark with the same configuration, change directory to **/opt/benchmarks/lmbench** and run the command.

#### make rerun

To run a benchmark with a new configuration, change directory to **/opt/benchmarks/lmbench** and run the command:

#### make result

Then run make see again to see all different runs appearing in the summary.

### 2.4.3 iperf

iperf is a commonly used tool for network performance measurement.

Choose a server between node1 and node2 by running iperf -s command. It will be waiting for the client.

From the other node, run **iperf -c** < *server\_ip*> to launch the benchmark.

In the following example, you can see the benefit of the configured bonding between node1 and node2. Data rate transfer between node1 and node2 up to 1.2 Gbits/sec has been reached.

node1 acts as the server

```
[guest@node1 ~]$ iperf -s
Server listening on TCP port 5001
TCP window size: 85.3 KByte (default)
[ 4] local 192.168.1.1 port 5001 connected with 192.168.1.2 port 60546
[ 4] 0.0-10.0 sec 1.41 GBytes 1.21 Gbits/sec
```

node2 acts as the client

For more information information, run iperf --help command.

#### 2.4.4 Sockets on VXFabric

This technology is explained in detail in Kontron White paper (see <u>www.kontron.com/vpx</u> page or the VX6060 download section on <u>www.kontron.com</u>) if you do not already have this document. Once started, VXFabric implements TCP/IP sockets on top of PCIe. Using the interface names exposed by VXFabric(tm) you can use iperf between CPUA and CPUB to measure VXFabric(tm) communication.

Detailed information can be found in chapter 'IP over VXFabric' in "Release Note Fedora 12 on VX6060" (SD.DT.F72).

# Chapter 3 - System Recovery

## 3.1 Hardware Problem

Refer to CA.DT.A76 (VX6060 User's Guide).

## 3.2 BIOS Recovery on CPUA

Refer to Appendix A of SD.DT.F69 (AMI-BIOS User Reference Manual).

## 3.3 Linux Fedora 12 Recovery

Refer to SD.DT.F72 (Release Note Fedora 12 on VX6060).

# 3.4 BIOS Recovery on CPUB

Refer to Appendix A of SD.DT.F69 (AMI-BIOS User Reference Manual).

# 3.5 More help

Email your issue to <u>support-kom-sa@kontron.com</u> with subject line EZ2-VX6060-00-L and give your system Serial number.

# Chapter 4 - Technical Specifications

## 4.1 Rack

### >> Dimensions

| Height | 2U 3.5" / 88.9 mm                                       |
|--------|---------------------------------------------------------|
| Width  | 19" / 482.6 mm<br>17.63" / 448 mm without mounting ears |
| Depth  | 17.32" / 440 mm                                         |

### >> Weight

| Weight (approximately) | ~ 8 Kg |
|------------------------|--------|
|------------------------|--------|

#### >> Power Supply Unit (PSU)

| Input Voltage                                                | 100-240 VAC (50-60 Hz)  |
|--------------------------------------------------------------|-------------------------|
| Max. Power                                                   | 400 W                   |
| Output Voltages and Strength<br>+5V<br>+3.3V<br>+12V<br>-12V | 40A<br>40A<br>20A<br>5A |

## >> Ambient Temperature

| TemperatureDO-160EOperating:-20°CStorage:-40°C | §4<br>to +65 °C (0)<br>to +85 °C |
|------------------------------------------------|----------------------------------|
|------------------------------------------------|----------------------------------|

(0) The maximum room temperature is 45°C. Continued operation at this temperature may degrade hardware performance. It is advisable, therefore, to install a supplementary air conditioning system in the room if temperature of the site is greater than that recommended.

## >> Humidity

| Relative Humidity | DO-160E §6<br>5 to 95% non condensing |
|-------------------|---------------------------------------|
|                   | o to oo // non condensing             |

## >> EMC

**>** CE

>> Safety

> TUV EN 60950 / UL 60950

# 4.2 VPX Backplane

## >> Key Figures

> Compliant to VITA 46.0 baseline specification

# **Appendix A - Technical Recommendations**

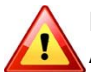

#### Recommendation

Avoid connecting your rack on the same circuit as any electrical equipment that does not have a noise suppressor, and can produce transient phenomena.

It is preferable to install a separate power line directly from the main electrical network.

All the system components (peripheral rack, printer, etc.) must be connected directly to the main electrical network.

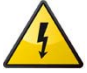

#### Power Supply

Check the correct input voltage prior applying power to the unit. Refer to Chapter 3 "Technical Specifications", section "Power Supply".

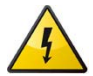

#### Electrical safety

To prevent electrical accidents that could damage your equipment and threaten user safety, adhere to the regulations and standards recommended in the IEC publication 364 (International Electronic Commission) and the French standard NFC 15-100.

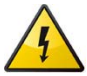

#### Electrical Damage

Avoid connecting cables to the front panel application connectors while functioning. Voltage discharge may damage the inserted boards I/O devices or the power supply.

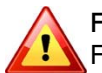

#### Fire safety

Fire estinguishers, type CO2, should be installed in the work area, close to the rack.

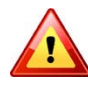

#### User Safety

All fans are externally protected with proper finger guard grids. User should avoid touching any fan part with his fingers.

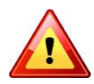

DO NOT turn the power on while the power is cycling off. Wait a few seconds until the power has completely cycled off. Follow the same precaution for turning the power off. Turning the power on or off before this cycle is complete can cause the voltage and temperature values programmed into the board monitoring system to be lost. MAKE SURE YOU FOLLOW THESE SAFETY PRECAUTIONS.

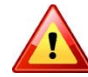

Make sure the rack has been powered off using the ON/OFF button (on the rear panel of the rack) before unplugging the power supply cable.

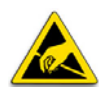

It is strongly recommended to use an antistatic wrist strap and a conductive foam pad when you install or upgrade your system to prevent the accumulation of electrostatic charges.

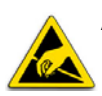

Avoid touching areas of integrated circuitry; static discharge can damage circuits.

# Appendix B - List of Abbreviations

| AC    | Alternating Current                                                                                    |
|-------|----------------------------------------------------------------------------------------------------|
| BSP   | Board Support Package                                                                                  |
| DC    | Direct Current                                                                                         |
| EMC   | Electro-Magnetic Compatibility                                                                         |
| ESD   | Electrostatic Sensitive Device                                                                         |
| LED   | Light Emitting Diode                                                                                   |
| MTBF  | Mean Time Between Failures                                                                             |
| OS    | Operating System                                                                                       |
| PMC   | PCI Mezzanine Card                                                                                     |
| RTM   | Rear Transition Module                                                                                 |
| SBC   | Single Board Computer                                                                                  |
| SDRAM | Synchronous DRAM. A type of dynamic RAM memory chip.                                                   |
| U     | The U is a standard unit of height measurement (e.g. 1U).<br>One U is 4.445 centimetres (1.75 inches). |
| USB   | Universal Serial Bus.                                                                                  |
| WEEE  | Waste Electrical and Electronics Equipment                                                             |
| XMC   | Express Mezzanine Card (VITA)                                                                          |

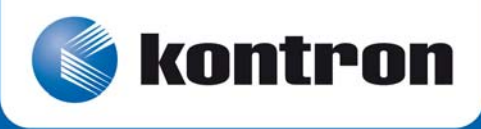

MAILING ADDRESS

Kontron Modular Computers S.A.S. 150 rue Marcelin Berthelot - BP 244 ZI TOULON EST 83078 TOULON CEDEX - France TELEPHONE AND E-MAIL +33 (0) 4 98 16 34 00 sales@kontron.com support-kom-sa@kontron.com

For further information about other Kontron products, please visit our Internet web site: <u>www.kontron.com</u>.